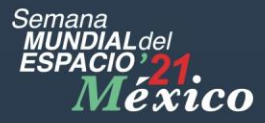

# Registro de Sedes

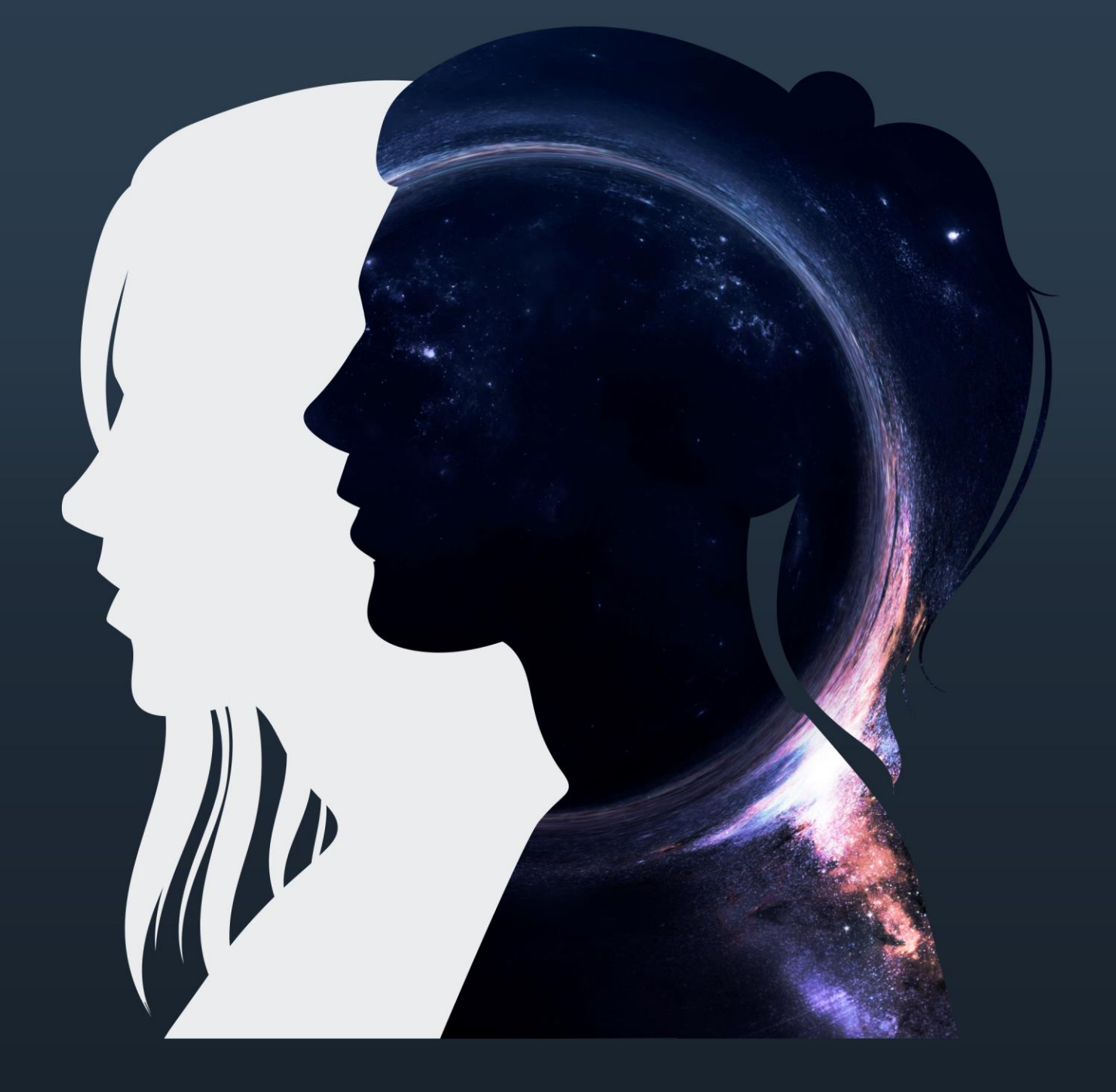

# Tabla de contenido

| Registra tu Usuario      | 2  |
|--------------------------|----|
| Inicia sesión            | 3  |
| Alta de Sede             | 4  |
| Ver los datos de la Sede | 6  |
| Cambio de Logo           | 7  |
| Editar Sede              | 8  |
| Eliminar Sede            | 9  |
| Vista Pública            | 10 |
| Cerrar Sesión            |    |

#### Registra tu Usuario

Registra tu usuario en: http://sme-mexico.space/2021/signup.php

- a) Ingresa tu nombre completo.
- b) Ingresa un correo electrónico valido.
- c) Introduce una contraseña de mínimo 8 caracteres.
- d) Repite la contraseña
- e) Lee y sí estás de acuerdo acepta las Políticas de Privacidad (Sí no aceptas no se registrará tú Usuario).
- f) Introduce el captcha.
- g) Da clic en registrar.

Una vez hecho esto te llegará un correo de confirmación con tu usuario y contraseña.

| Somana<br>MUNDIALdol<br>ESPACIO 21.<br>Mexico | •                  | ? 🗖         | ; <b>.</b> ; | 0       | ♥,5<br>©† | 2      | 121        | INGRESA +3        | REGÍSTRATE |
|-----------------------------------------------|--------------------|-------------|--------------|---------|-----------|--------|------------|-------------------|------------|
| ¿Quieres registrar una Sede?                  |                    |             |              |         |           |        |            |                   |            |
|                                               | Registrate e inscr | ibe tu(s) s | sede(s) d    | e la Se | mana l    | Mundia | l del Espa | acio México 2021. |            |

|                                                | Contáctanos             |
|------------------------------------------------|-------------------------|
| iorreo electrónico                             | ☑ info@sme-mexico.space |
| usuario@dominio.com                            |                         |
| ontraseña                                      |                         |
| ******                                         |                         |
| confirmar Contraseña                           |                         |
| *****                                          |                         |
|                                                |                         |
| 6+3                                            |                         |
|                                                |                         |
|                                                |                         |
|                                                |                         |
| He leido y acepto las: Políticas de privacidad |                         |
|                                                |                         |

#### Inicia sesión

Ingresa a: <u>http://sme-mexico.space/2021/login.php</u>

- h) Ingresa tu Usuario, el correo electrónico que proporcionaste, es tu usuario
- i) Ingresa tu contraseña.
- j) Ingresa el captcha.
- k) Da clic en Ingresar.

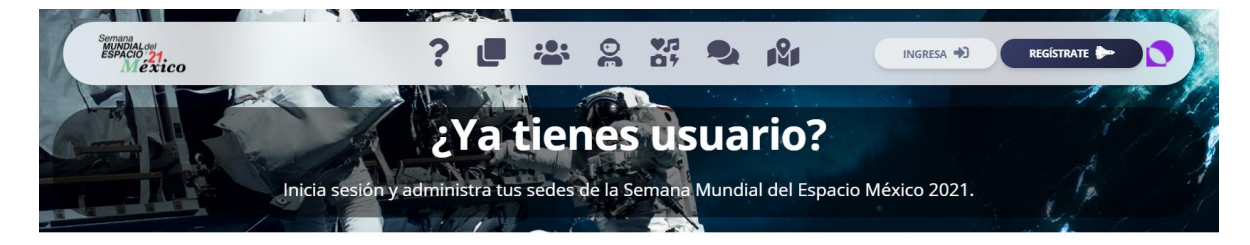

| usuario@dominio.com |            | Problemas para iniciar sesión?<br>Contáctanos |            |
|---------------------|------------|-----------------------------------------------|------------|
| Contraseña          |            | info@sme-mexico.space                         |            |
| *****               |            | A Pak                                         | <b>R 1</b> |
| Mostrar Contraseña  |            |                                               | E W        |
| 5+5                 |            |                                               |            |
| Resultado           |            |                                               |            |
| Cambiar Operación   |            |                                               |            |
|                     |            |                                               |            |
|                     | INGRESAR 🚽 |                                               |            |

## Alta de Sede

Una vez que iniciaste sesión se te desplegará la siguiente pantalla.

1) Da clic en SEDES y luego clic en AGREGAR

| SME MÉXICO 2021       | PANEL DE ADMINISTRACIÓN                                                                                                    | Zaira Friné Acosta Durán 🧕 - |  |  |
|-----------------------|----------------------------------------------------------------------------------------------------|------------------------------|--|--|
| SEDES .               | Sedes + Actividades +                                                                                                    |                              |  |  |
| AGREGAR     MIS SEDES | 0 0                                                                                                    |                              |  |  |
|                       | 39 Ir a Mis Sodes 39 Ver Calendario de Actividades                                                                           |                              |  |  |
| MI CALENDARIO         | Lista de Pendientes Sugerencias recientes                                                                                    |                              |  |  |
| PRIVACIDAD            | Da de alta una Sede (Agregar) - Contras                                                                                      |                              |  |  |
| S AYUDA               | Agrega tus Actividades (Agregar) tessente<br>Reporta tus Actividades (Agregar) tessente<br>Reporta tus Actividades (Agregar) | i · · ·                      |  |  |
|                       | Cenera tus Reconocimientos (Aque)                                                                                            |                              |  |  |
| A REAL                | Manuales de Usuario                                                                                                    |                              |  |  |
|                       | Alta de Sedes (Descargar 2.4 Mb)                                                                                             |                              |  |  |
| Ale - Ile             | Afta de Actividades (Descargar 2.8 Mb)  Recorte de Actividades v Beconocimientos (Descangar 6.9 Mb)                          |                              |  |  |
|                       | Formato de Reconocimientos para Participantes (Descargar SGMIt)                                                              |                              |  |  |

2) Llena los datos de la Sede, Recuerda que los datos marcados con \* son obligatorios.

| SME MÉXICO 2021 | PANEL DE ADMINISTRACIÓN                                                                                                    | Zaira Friné Acosta Durán 🧕 - |
|-----------------|----------------------------------------------------------------------------------------------------|------------------------------|
| ALC: NOT        |                                                                                                    |                              |
| N SEDES -       |                                                                                                    | 0                            |
|                 | Instrucciones                                                                                                    | (8)                          |
| ACTIVIDADES +   | + Llena cuidadosamente los campos que a continuación se presentan.                                                                                                    |                              |
| 🗰 MI CALENDARIO | <ul> <li>No olvides dar clicke el botón "Guardar", si sales de esta página o la actualizas perderás los cambios realizados.</li> </ul>                                                     |                              |
|                 | <ul> <li>Si deseas dar de alta más de una sede, guarda los datos y clic en el botón "Nueva Sede".</li> <li>Para mayor información consulta el Manual de Alta de Sedes [2.4 Mb].</li> </ul> |                              |
|                 |                                                                                                    |                              |
|                 | Dates de la Sada                                                                                                    |                              |
| AYODA           | Datos de la Sede                                                                                                    |                              |
|                 | * Norrbre Sede - Norrbre complete, sin abreviaturas                                                                                                    |                              |
|                 | Ingresa el Nombre de tu Sede                                                                                                    |                              |
|                 | * Dirección - Búsca y selecciona tu dirección. Ej: Insurgentes Sur 1685                                                                                                    |                              |
|                 | Ingress la dirección de tu Sede                                                                                                    |                              |
|                 | * Calle - Ingresa Nombre y Nümero                                                                                                    |                              |
|                 | Nombre                                                                                                    |                              |
| - shirt         | Número                                                                                                    |                              |
|                 | * Ciudad - Sin abreviaturas                                                                                                    |                              |
|                 |                                                                                                    |                              |
|                 | * Estado - Sin abreviaturas                                                                                                    |                              |
|                 |                                                                                                    |                              |
|                 | * Correo selectrónico Sede - debe tener formato usuario@dominia.com                                                                                                    |                              |
|                 | E) usuario@dominio.com                                                                                                    |                              |
|                 | Dirección Web - Campo no obligatorio, puedes agregar tu sitio web o perfil de redes sociales, ingresa dirección completa Ej, http://www.misitio.com                                        |                              |
|                 | EJ. http://www.misitia.com                                                                                                    |                              |
| Star a          | Con el fin de tener una estadística de instalaciones se solicita la siguiente información:<br>Espacio(s) Destinado(s) para la celebración                                                  |                              |
| •               | Ej: Auditorio, Patio Escolar, Planetario, Gimnasio, etc.,                                                                                                    |                              |
|                 | Consider del Consiste del Consiste destinado escalo a solutionalita                                                                                                    |                              |

- a) Nombre de la Sede.
- b) Dirección (Empieza a escribir la dirección y te parecerán varias opciones relacionadas a tu Sede, selecciona la que más se adecue a tu Sede).

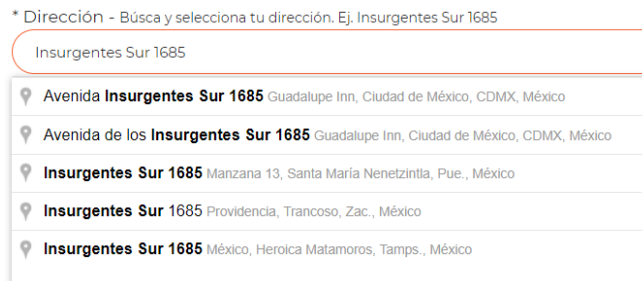

- c) Una vez que seleccionaste la dirección se rellenarán automáticamente los campos de:
  - i) Calle.
  - ii) Ciudad.
  - iii) Estado.
- d) Si la dirección de tu Sede no aparece, llena los campos manualmente.
- e) Ingresa un correo valido para que contacten tu Sede. A Esta dirección se enviarán los reconocimientos de participación.
- f) Dirección web de la Sede (Campo no obligatorio). Puede ser una red social.
- g) Los siguientes campos son para fines estadísticos y no son obligatorios
  - i) Espacios destinados para la celebración.
  - ii) Capacidad estimada del Espacio destinado para la celebración.
  - iii) Equipo del Espacio Destinado para la celebración.
- h) Datos Responsable de la Sede El responsable es quien otorga permiso sobre la sede, por ejemplo, el director o dueño de la sede
  - i) Ingresa el Título y Nombre del Titular de la Sede.
  - ii) Selecciona un Género (masculino, femenino).
  - iii) Ingresa el teléfono del titular a 10 dígitos.
  - iv) Ingresa el correo electrónico del titular.
- i) Organizador de la Sede. El organizador es quien se encarga de la logística del evento, si el responsable es quién organiza, deberá repetir sus datos en estos campos.
  - i) Ingresa el Título y Nombre del Organizador de la Sede.
  - ii) Selecciona un género.
  - iii) Ingresa el teléfono del organizador a 10 dígitos.
  - iv) Ingresa el correo electrónico del organizador.
- j) Da clic en el botón azul con título "Enviar Datos".

#### Enviar Datos

Después que llenes todos los campos solicitados y des click en enviar datos aparecerá el siguiente mensaje.

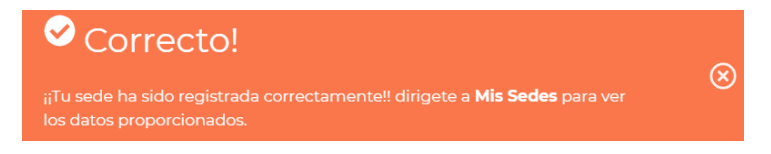

#### Ver los datos de la Sede

Para ver tu Sede da clic en SEDES y posteriormente en MIS SEDES, aparecerá una ventana con la SEDE que acabas de dar de alta, con un menú, donde puedes:

- 1) Cambiar logo.
- 2) Vista pública Aquí aparecerá la forma en que los demás verán tu Sede.
- 3) Editar los datos de tu Sede.
- 4) Eliminar Sede.

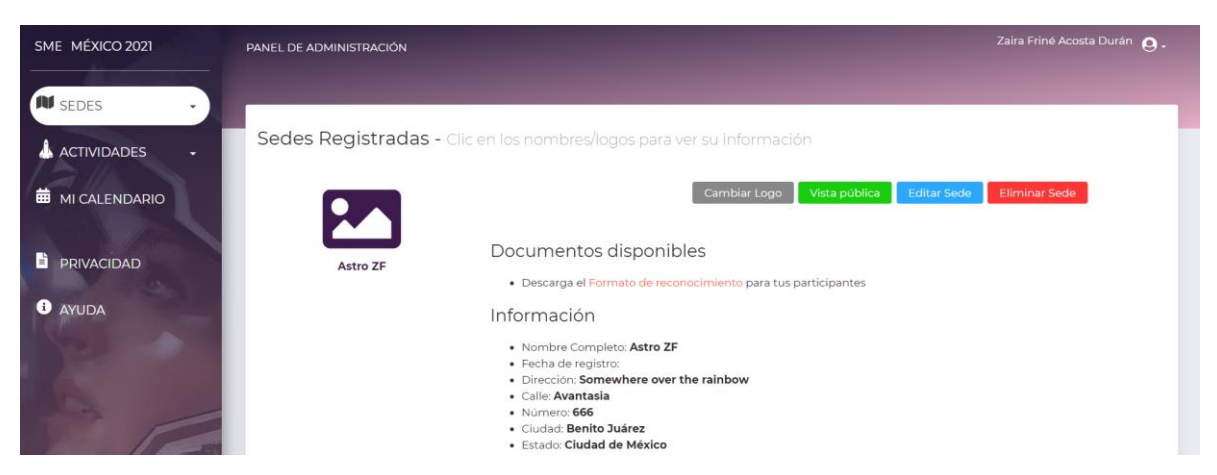

### Cambio de Logo

Cambiar logo. Por omisión se pondrá la bandera de México, pero puedes cambiar el logo siguiendo los siguientes pasos:

- a) Da clic en Cambiar Logo
- b) Aparecerá una nueva ventana dar clic en "Clic y selecciona el logo de tu sede".
- c) Selecciona el logo que quieras de imagen con las características solicitadas. Tamaño de archivo menor a 5MB y mayor a 800 x 800 pixeles
- d) Da clic en Subir Imagen y aceptar.

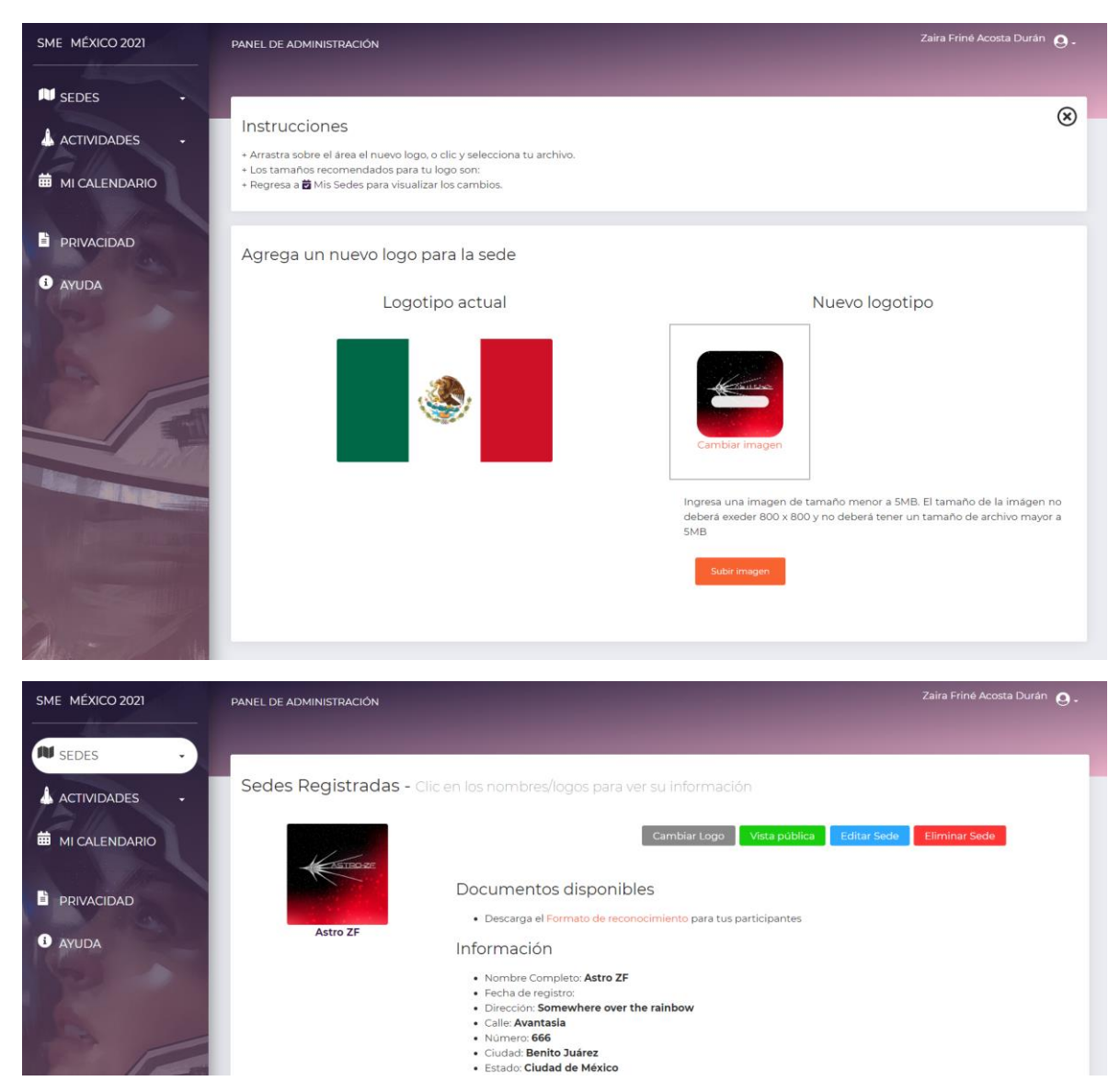

#### Editar Sede.

En este apartado puedes editar tu Sede, Si te faltó o cambió un dato, puedes entrar a esta sección a modificar la información- Ten en cuenta que una vez que realices tu reporte de actividades al finalizar la SME no podrás realizar ningún cambio en tu sede.

- a) Recuerda que los campos marcados con un \* son obligatorios.
- b) Al finalizar la modificación de información de tu Sede da clic en el botón azul con título "Guardar Cambios".
- c) Si no deseas modificar los datos clic en cancelar.

| SME MÉXICO 2021   | PANEL DE ADMINISTRACIÓN                                                                                                    | Zaira Friné Acosta Durán 🗕 - |
|-------------------|----------------------------------------------------------------------------------------------------|------------------------------|
| N SEDES .         |                                                                                                    |                              |
| ACTIVIDADES       | Instrucciones  • Llena cuidadosamente los campos que a continuación se presentan. • Todos los campos marcados con * son obligatorios. • No olvides dar click en el botón "Cuardar Cambios", si sales de esta página o la actualizas perderás los cambios realizados. • Si cambiaste el nombre de una sede, puede que su nombre se refleje hasta la próxima vez que inicies sesión. • Para mayor información consulta el Manual de Atta de Sedes [2,4 Mb]. | ×                            |
|                   |                                                                                                    |                              |
| S AYUDA           | Datos de la Sede * Nombre Sede - Nombre completo, sin abreviaturas Astro ZF                                                                                                    |                              |
|                   | * Dirección - Búsca y selecciona tu dirección. Ej. Insurgentes Sur 1685                                                                                                    |                              |
|                   | Somewhere over the rainbow                                                                                                    |                              |
|                   | * Calle - Ingresa Nombre y Número<br>Avantasia                                                                                                    |                              |
| ( ) ( ) ( )       | 666                                                                                                    |                              |
| AND SHALL BE REAL | * Ciudad - Sin abreviaturas                                                                                                    |                              |
|                   | Benito Juárez                                                                                                    |                              |
|                   | Ciudad de México                                                                                                    |                              |

### Eliminar Sede.

Al dar clic en el botón rojo con título "Eliminar Sede" y confirmar que estas seguro de borrar la sede, borrarás permanentemente los datos de tu sede y sus actividades asociadas. Si diste clic por error en dicho botón o te arrepientes, da clic en "Cancelar"

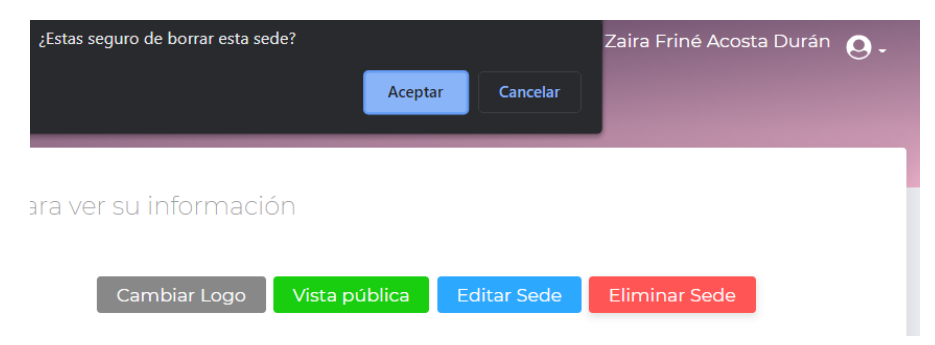

#### Vista Pública

Para visualizar tu sede como la verá el público, clic en "Vista pública".

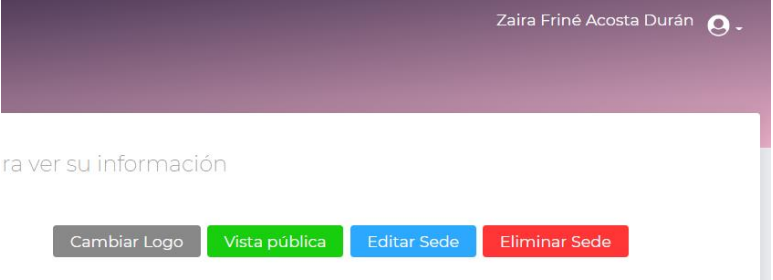

Una vez comiences a cargar tus actividades se verán reflejadas en el siguiente calendario:

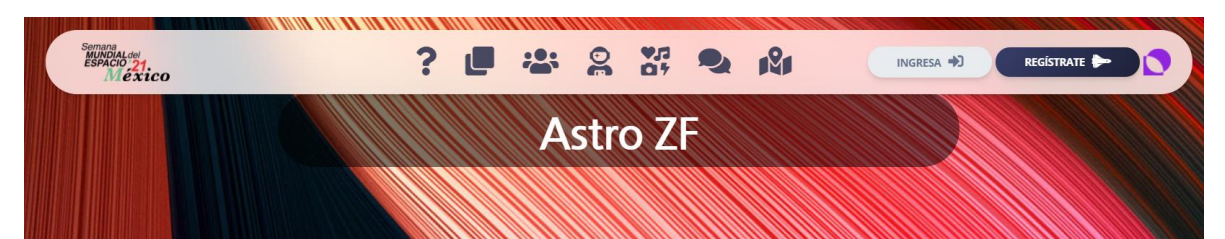

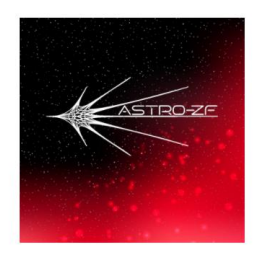

Estado: Ciudad de México Ciudad: Benito Juárez Dirección: Somewhere over the rainbow Correo: zaifrine@gmail.com Web: https://www.facebook.com/AstroZF

Calendario de Actividades

|                |           | 4 - 1     | 0 de oct. c | le 2021   |           | Mes       | Semana Día Agenda |
|----------------|-----------|-----------|-------------|-----------|-----------|-----------|-------------------|
|                | lun. 4/10 | mar. 5/10 | mié. 6/10   | jue. 7/10 | vie. 8/10 | sáb. 9/10 | dom. 10/10        |
| Todo<br>el día |           |           |             |           |           |           |                   |
| 6              |           |           |             |           |           |           |                   |
| 7              |           |           |             |           |           |           |                   |
| 8              |           |           |             |           |           |           |                   |
| 9              |           |           |             |           |           |           |                   |
| 10             |           |           |             |           |           |           |                   |

# Cerrar Sesión

Para cerrar tu sesión y salir del sistema, da clic en el botón a un lado de tu nombre y da clic en cerrar sesión.

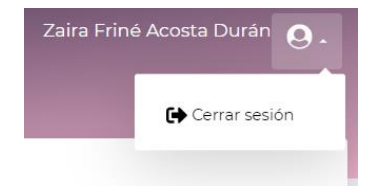